# **HSCORE**

## Halo Counter Quick Start Guide

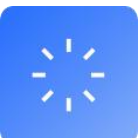

#### 1. 明场

测量前,充分混匀细胞悬液(用1mL移液器反复吸打混匀10次),取出20µL匀速注入 到对应的通道内。稍待片刻,点击"计数",设备自动进入聚焦曝光,数秒后显示实时图 像,旋即弹出计数结果界面。

稀释方法 : 通过输入目标浓度和目标体积,自动计算稀释方法。

- 优化设置 : 对细胞进行直径大小,阈值 [1] 的设门,在新参数下再次计算。
- <u>直方图</u> : 细胞直径分布图, 结团分布图。
- 显示结果图 查看原图 : 原图和结果图查看切换。

#### 2. 台盼兰

测量前,充分混匀细胞悬液(用1mL移液器反复吸打混匀10次),取出10µL细胞悬液 和台盼兰染液(10µL)1:1 混匀,取出20µL匀速注入到对应的通道内。在该界面右上角选 择"算法曝光",点击"计数",设备自动进入算法曝光和自动聚焦,数秒后显示实时图像, 旋即弹出计数结果界面。"定值曝光"延续了上一次算法曝光的曝光值,直至再次进行"算 法曝光"。当更换台盼兰染料时,首次测量请调整至"算法曝光"进行。 曝光:算法曝光▼

### 3. AOPI

测量前,充分混匀细胞悬液(用1mL移液器反复吸打混匀10次),取出10μL细胞悬液 和 AOPI 染液(10μL)1:1 混匀,取出20μL 匀速注入到对应的通道内。点击 AOPI,根据下 面的规则选择子 app:

① 规则细胞和不规则细胞 app:测正常大小的哺乳动物细胞;

② pbmc app: 测传代的小细胞(背景干净, 非原代或组织裂解, 或是血液提取的小细胞。如 pbmc, T 细胞均是分离纯化的细胞类型, 无杂质, 无碎片)。

③ 血液 app: 单细胞测序多用这个 app, 适合原代, 组织裂解, 血液提取的细胞, 如原 代分离的 pbmc, 有杂质, 富含碎片的样本。

针对样本对 aopi 不同的着色效果, 右上角设置了三档曝光时间支持切换, 在样本着色较浅的时候可以选择"高"曝光来补偿。

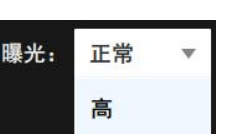

[1] Halo Counter 采用的神经网络 AI 算法, "阈值"设定的越小, 原则上识别的细胞越多。 [2] Halo Counter 计数板具备调节高度功能,请在测样品前确认高度是否被人为修改。

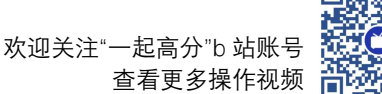

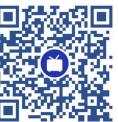